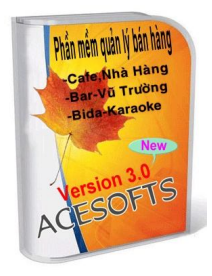

# HƯỚNG DẪN SỬ DỤNG PHẦN MỀM XUẤT- NHẬP -TỒN

**KHỞI ĐỘNG**: Nhấp đôi chuột vào biểu tượng phần mềm trên destop sau đó chọn tên và mật khẩu người dùng nhấn Enter phần mềm sẽ hiển thị giao diện chính sau:

| Tháng 07-2011 <sup>™</sup> I× | QUẢN LÝ<br>Hôm nay r | Y XUẤT NHẬP TÒN<br>gày 14 tháng 7 năm 2011 | A.THÀNH ADMIN (Thoát)<br>Phiên bản dùng thử |
|-------------------------------|----------------------|--------------------------------------------|---------------------------------------------|
| Giao dịch Công Nợ Tồn Kho     | Nhóm Hàng Phân Quyền |                                            |                                             |
| <b>⊠XUÁT ⊡NHẬP</b>            | Khối 🗮 🕨             | Lập phiếu Xóa phi                          | iếu Xem phiếu Công nợ Thẻ kho Bản kê        |
| Đang chọn đối tượng:          |                      | 1                                          |                                             |
| Mã KH Họ tên                  | Địa chỉ              |                                            |                                             |

I.GIAO DỊCH: Bao gồm phần nhập hàng và xuất hàng .

# 1.Nhập hàng:

# 1.1 Tạo thông tin nhà cung cấp

Bằng cách click và mũi tên xuống phần mềm sẽ hiển thị lên form để nhập thông tin nhà cung cấp vào bao gồm họ tên và địa chỉ...

#### 1.2 Tìm tên nhà cung cấp

Nhập vào từ khóa để tìm nhà cung cấp cần lập phiếu nhập -> enter. Phần mềm sẽ lọc ra tất cả các nhà cung cấp có liên quan đến từ khóa ta vừa nhập.

|       | T 🔽 NHẬP      | N HÙNG            | hối M                                | ~ |
|-------|---------------|-------------------|--------------------------------------|---|
|       | BUU KHANG     |                   |                                      |   |
| Mã KH | Họ tên        |                   | Địa chỉ                              | ^ |
| 17    | THƯẠN HOÀ     |                   | Hố Nai - Biên Hoà                    |   |
| 18    | NGOC ANH      | Nhập từ khóa      | Long Bình - Biên Hoà                 |   |
| 19    | TUẤN HÙNG     | tìm kiếm          | Bà Rịa - Vũng Tàu                    |   |
| 20    | NAM TIN       |                   | Ngãi Giao - Bà Rịa - Vùng Tàu        |   |
| 34    | CTY TNHH KHAN | G THINH           | 682 Điện Biên Phủ - TP.Đà Nẵng       |   |
| 35    | CTY TNHH TM-D | V DIEP THANH BÌNH | 219A đường 3/2 - Q,Ninh Kiểu - TP.C: |   |

Đặt con trỏ vào đối tượng cần lập phiếu và click vào nút lập phiếu thì phần mềm sẽ xuất hiện thông tin của phiếu nhập bao gồm ngày tháng, mã sản phẩm, kho, số lượng,đơn giá ...

Tìm kiếm sản phẩm cần nhập bằng cách nhập từ khóa vào -> enter phần mềm sẽ lọc ra những sản phẩm liên quan đến từ khóa vừa nhập và click đôi vào để chọn sản phẩm.

Sau khi hoàn tất các thao tác nhập hàng nhấn vào nút in phiếu nếu muốn in và ghi thoát. Nếu muốn xóa phiếu thì ta chọn phiếu cần xóa và click vào nút xóa phiếu phần mềm sẽ hiển thị câu hỏi yes, no và chọn yes nếu muốn xóa, no nếu không xoá. Muốn xem lại phiếu thì ta click đôi chuột vào phần mềm sẽ hiển thị lại phiếu cần xem. (Chỉ có quyền Admin mới được phép sửa và xóa phiếu)

| Mã đối tượng                                                                                                    | 6      |                 |                |                                                                                                    |                                                                                |         |       |    | Số                                                                                               | chứng từ                                                                              |            |
|----------------------------------------------------------------------------------------------------|--------|-----------------|----------------|----------------------------------------------------------------------------------------------------|--------------------------------------------------------------------------------|---------|-------|----|--------------------------------------------------------------------------------------------------|---------------------------------------------------------------------------------------|------------|
| Đối tượng                                                                                                    | SÀI G  | <del>Ì</del> ÒN |                | Họ tên                                                                                                    | Bảo Khang                                                                      |         |       |    | Số                                                                                               | hóa đơn                                                                               |            |
| Ngày                                                                                                    | 01/07/ | /11             |                |                                                                                                    |                                                                                |         |       |    |                                                                                                  |                                                                                       |            |
| Ghi chú                                                                                                    | SÀI G  | ÖN(SP           | :0001)         |                                                                                                    |                                                                                |         |       |    |                                                                                                  |                                                                                       |            |
| Mã SP                                                                                                    |        | Kho             |                | Tên sản phẩm                                                                                                    | Đvt                                                                            | S.lượng | Thùng | M2 | Đơn giá                                                                                          | Thành tiền                                                                            | Chiết khấu |
| 10x40-9452N                                                                                                    | ~      | A               | ✓ GACH 10x40-9 | 9452N DCR                                                                                                    | VIÊN                                                                           | 1000    |       |    | 20,000                                                                                           | 20,000,000                                                                            | 0          |
| 10x40-L05V                                                                                                    | ~      | A               | GACH 10x40-    | L05V DCR                                                                                                    | VIÊN                                                                           | 3000    |       |    | 13,500                                                                                           | 40,500,000                                                                            | 10         |
|                                                                                                    | ~      |                 | ~              |                                                                                                    |                                                                                | 0       |       |    | 0                                                                                                | 0                                                                                     | 0          |
|                                                                                                    |        |                 |                |                                                                                                    | ập từ khóa<br>ìm kiếm                                                          |         |       |    |                                                                                                  |                                                                                       |            |
| 2                                                                                                    |        |                 | _              | Nh                                                                                                    | ập từ khóa<br>ìm kiếm                                                          |         |       |    | Thành tiền:                                                                                      | 60,500,000                                                                            |            |
| 2                                                                                                    |        | _               |                | sen                                                                                                    | ập từ khóa<br>ìm kiếm                                                          |         | _     |    | Thành tiền:                                                                                      | 60,500,000                                                                            | _          |
| 2<br>13505BCW                                                                                                    |        |                 | _              | sen<br>DÂY SEN NHỰA                                                                                                    | ập từ khóa<br>ìm kiếm                                                          |         |       |    | Thành tiền:                                                                                      | <b>60,500,000</b><br>0                                                                |            |
| 2<br>13505BCW<br>CMCR102                                                                                                    |        |                 | _              | Sen<br>DÂY SEN NHỰA<br>CỦ SEN NL MCR102                                                                                                    | ập từ khóa<br>ìm kiếm<br>2 Đồng                                                |         |       | 1  | Thành tiền:                                                                                      | 60,500,000<br>0<br>0                                                                  |            |
| 2<br>13505BCW<br>CMCR102<br>CMCR111                                                                                                |        |                 | _              | Sen<br>DÂY SEN NHƯA<br>CỦ SEN NL MCR102<br>CỦ SEN NL MCR112                                                                                                    | ập từ khóa<br>ìm kiếm<br>2 Đồng<br>1                                           |         |       |    | Thành tiền:<br>CÁI<br>CÁI<br>CÁI<br>CÁI                                                          | 60,500,000<br>0<br>0                                                                  |            |
| 2<br>13505BCW<br>CMCR102<br>CMCR111<br>CMR058<br>DTST                                                                              |        | i               |                | Sen<br>DÂY SEN NHƯA<br>CỦ SEN NHƯA<br>CỦ SEN NL MCR102<br>CỦ SEN NL MCR105<br>DÂY TAY SEN THƯ                                                                                                    | ập từ khóa<br>ìm kiếm<br>2 Đồng<br>1<br>8 Đồng                                 |         |       |    | Thành tiền:<br>CÃI<br>CÃI<br>CÃI<br>CÃI<br>CÂI<br>CÂI                                            | 60,500,000<br>0<br>0<br>0<br>0                                                        |            |
| 2<br>13505BCW<br>CMCR102<br>CMCR111<br>CMR058<br>DTST<br>S109C                                                                     |        |                 |                | Sen<br>DÂY SEN NHỰA<br>CỦ SEN NH MCR102<br>CỦ SEN NL MCR102<br>CỦ SEN NL MCR15<br>DÂY TAY SEN THƯ<br>VÀI SEN LANH 510                                                                                                    | ập từ khóa<br>ìm kiếm<br>2 đóng<br>1<br>8 đóng<br>80                           |         |       |    | Thành tiền:<br>Cắi<br>Cắi<br>Cắi<br>Cắi<br>Cắi<br>Cắi                                            | 60,500,000<br>0<br>0<br>0<br>0<br>0                                                   |            |
| 2<br>13505BCW<br>CMCR102<br>CMCR111<br>CMR058<br>DTST<br>S108C<br>S225C                                                            |        |                 |                | Sen<br>DĂY SEN NHỰA<br>CỦ SEN NH MCR102<br>CỦ SEN NL MCR102<br>CỦ SEN NL MCR15<br>DÂY TAY SEN THƯ<br>VÕI SEN LẠNH S10<br>BÔ VÕI SEN LẠNH S10                                                                                                    | ập từ khóa<br>ìm kiếm<br>2 Đồng<br>1<br>8 Đồng<br>8c<br>Ni 5235c               |         |       |    | Thành tiền:<br>Cái<br>Cái<br>Cái<br>Cái<br>Cái<br>Cái<br>Cái<br>Bộ                               | 60,500,000<br>0<br>0<br>0<br>0<br>0<br>0<br>0                                         |            |
| 2<br>13505BCW<br>CMCR102<br>CMCR111<br>CMR058<br>DTST<br>S108C<br>S235C<br>S235C<br>S236C                                          |        |                 |                | Sen<br>DĂY SEN NHỰA<br>CỦ SEN NH MCR102<br>CỦ SEN NL MCR102<br>CỦ SEN NL MCR105<br>DÂY TAY SEN THƯC<br>VÕI SEN LANH S10<br>BỘ VÕI SEN ĐỮNG<br>BỘ VÕI SEN ĐỮNG                                                                                                    | ập từ khóa<br>ìm kiếm<br>2 Đồng<br>1<br>8 Đồng<br>8c<br>NL \$235C<br>NL \$235C |         |       |    | Thành tiền:<br>Cái<br>Cái<br>Cái<br>Cái<br>Cái<br>Cái<br>Bộ<br>Bộ                                | 60,500,000<br>0<br>0<br>0<br>0<br>0<br>0<br>0<br>0<br>0<br>0<br>0<br>0<br>0           |            |
| 2<br>13505BCW<br>CMCR102<br>CMCR111<br>CMR058<br>DTST<br>S108C<br>S235C<br>S235C<br>S236C<br>S240C                                 |        |                 |                | Sen<br>DÃY SEN NHỰA<br>CỦ SEN NH MCR102<br>CỦ SEN NL MCR102<br>CỦ SEN NL MCR105<br>DÃY TAY SEN THƯC<br>VÕI SEN NL MCR 05<br>DÂY TAY SEN THƯC<br>VÕI SEN DÚNG<br>BỘ VÕI SEN ĐỨNG<br>VÕI SEN NL S240C                                                                                       | ập từ khóa<br>ìm kiếm<br>2 đóng<br>1<br>8 đóng<br>8c<br>NL s235C<br>NL s235C   |         |       |    | Thành tiền:<br>CÁI<br>CÁI<br>CÁI<br>CÁI<br>CÁI<br>CÁI<br>BỘ<br>BỘ<br>BÔ                          | 60,500,000<br>0<br>0<br>0<br>0<br>0<br>0<br>0<br>0<br>0<br>0<br>0<br>0<br>0<br>0<br>0 |            |
| 2<br>13505BCW<br>CMCR102<br>CMCR111<br>CMR058<br>DTST<br>S108C<br>S235C<br>S236C<br>S236C<br>S240C<br>S300                         |        |                 |                | Sen<br>DÂY SEN NHƯA<br>CỦ SEN NHƯA<br>CỦ SEN NL MCR102<br>CỦ SEN NL MCR102<br>CỦ SEN NL MCR105<br>DÂY TAY SEN THƯC<br>VÔI SEN NL MCR 05<br>DÂY TAY SEN THƯC<br>VÔI SEN NL SEN ĐỨNG<br>BỘ VÔI SEN NL S240C<br>VÔI SEN NL S240C<br>VÔI SEN S300                                             | ập từ khóa<br>ìm kiếm<br>2 đóng<br>1<br>8 đóng<br>8c<br>NL S235C<br>NL S235C   |         |       |    | Thành tiền:<br>CÁI<br>CÁI<br>CÁI<br>CÁI<br>CÁI<br>CÁI<br>BỘ<br>BỘ<br>BỘ<br>BỘ                    | 60,500,000<br>0<br>0<br>0<br>0<br>0<br>0<br>0<br>0<br>0<br>0<br>0<br>0<br>0<br>0<br>0 |            |
| 2<br>13505BCW<br>CMCR102<br>CMCR111<br>CMR058<br>DTST<br>S108C<br>S235C<br>S236C<br>S236C<br>S240C<br>S300<br>S323                 |        |                 |                | Sen<br>DÂY SEN NHƯA<br>CỦ SEN NHƯA<br>CỦ SEN NH MCR102<br>CỦ SEN NL MCR102<br>CỦ SEN NL MCR105<br>DÂY TAY SEN THƯC<br>VÔI SEN NL MCR 05<br>DÂY TAY SEN THƯC<br>VÔI SEN NL SEN ĐƯNG<br>BỘ VÔI SEN ĐƯNG<br>VÔI SEN NL S240C<br>VÔI SEN S300<br>VÔI SEN 323                                  | âp từ khóa<br>ìm kiếm<br>2 Đồng<br>1<br>8 Đồng<br>8c<br>NL S235C<br>NL S236C   |         |       |    | Thành tiền:<br>CÁI<br>CÁI<br>CÁI<br>CÁI<br>CÁI<br>CÁI<br>BỘ<br>BỘ<br>BỘ<br>BỘ                    | 60,500,000<br>0<br>0<br>0<br>0<br>0<br>0<br>0<br>0<br>0<br>0<br>0<br>0<br>0<br>0<br>0 |            |
| 2<br>13505BCW<br>CMCR102<br>CMCR111<br>CMR058<br>DTST<br>\$108C<br>\$235C<br>\$236C<br>\$236C<br>\$240C<br>\$300<br>\$323<br>\$325 |        |                 |                | Sen<br>DÂY SEN NHƯA<br>CỦ SEN NHƯA<br>CỦ SEN NH MCR103<br>CỦ SEN NL MCR103<br>CỦ SEN NL MCR105<br>DÂY TAY SEN THƯC<br>VÕI SEN NL MCR 05<br>DÂY TAY SEN THƯC<br>VÕI SEN ĐƯNG<br>BỘ VÕI SEN ĐỨNG<br>VÕI SEN NL S240C<br>VÕI SEN NL S240C<br>VÕI SEN S300<br>VÕI SEN 323<br>SEN NL S325      | âp từ khóa<br>ìm kiếm<br>2 đóng<br>1<br>8 đóng<br>8c<br>NL S235C<br>NL S235C   |         |       |    | Thành tiền:<br>CÁI<br>CÁI<br>CÁI<br>CÁI<br>CÁI<br>CÁI<br>BỘ<br>BỘ<br>BỘ<br>BỘ<br>BỘ<br>BỘ<br>CÁI | 60,500,000<br>0<br>0<br>0<br>0<br>0<br>0<br>0<br>0<br>0<br>0<br>0<br>0<br>0<br>0<br>0 |            |
| 2<br>13505BCW<br>CMCR102<br>CMCR111<br>CMR058<br>DTST<br>S108C<br>S235C<br>S236C<br>S236C<br>S240C<br>S300<br>S323<br>S325         |        |                 |                | Sen<br>DĂY SEN NHỰA<br>CỦ SEN NH WA<br>CỦ SEN NH MCR 102<br>CỦ SEN NL MCR 102<br>CỦ SEN NL MCR 105<br>DÂY TAY SEN THƯC<br>VÕI SEN LANH 510<br>BỘ VÕI SEN ĐỨNG<br>BỘ VÕI SEN ĐỨNG<br>BỘ VÕI SEN ĐỨNG<br>VÕI SEN NL S240C<br>VÕI SEN NL S240C<br>VÕI SEN S300<br>VÕI SEN 323<br>SEN NL S325 | ập từ khóa<br>ìm kiếm<br>2 Đồng<br>1<br>8 Đồng<br>8c<br>NL S235C<br>NL S236C   |         |       |    | Thành tiền:<br>Cái<br>Cái<br>Cái<br>Cái<br>Cái<br>Cái<br>Bộ<br>Bộ<br>Bộ<br>Bộ<br>Bộ<br>Bộ<br>Cái | 60,500,000<br>0<br>0<br>0<br>0<br>0<br>0<br>0<br>0<br>0<br>0<br>0<br>0<br>0<br>0<br>0 |            |

TRẢ NỌ NHÀ CUNG CẤP: Khi click đôi vào đối tượng nhà cung cấp thì phần mềm sẽ hiển thị lên form công ty trả nợ người bán bao gồm họ tên ,địa chỉ khách hàng chỉ định và số tiền còn nợ và số tiền trả.Khi trả nợ người bán nhập vào ngày tháng, diễn giải và số tiền trả.

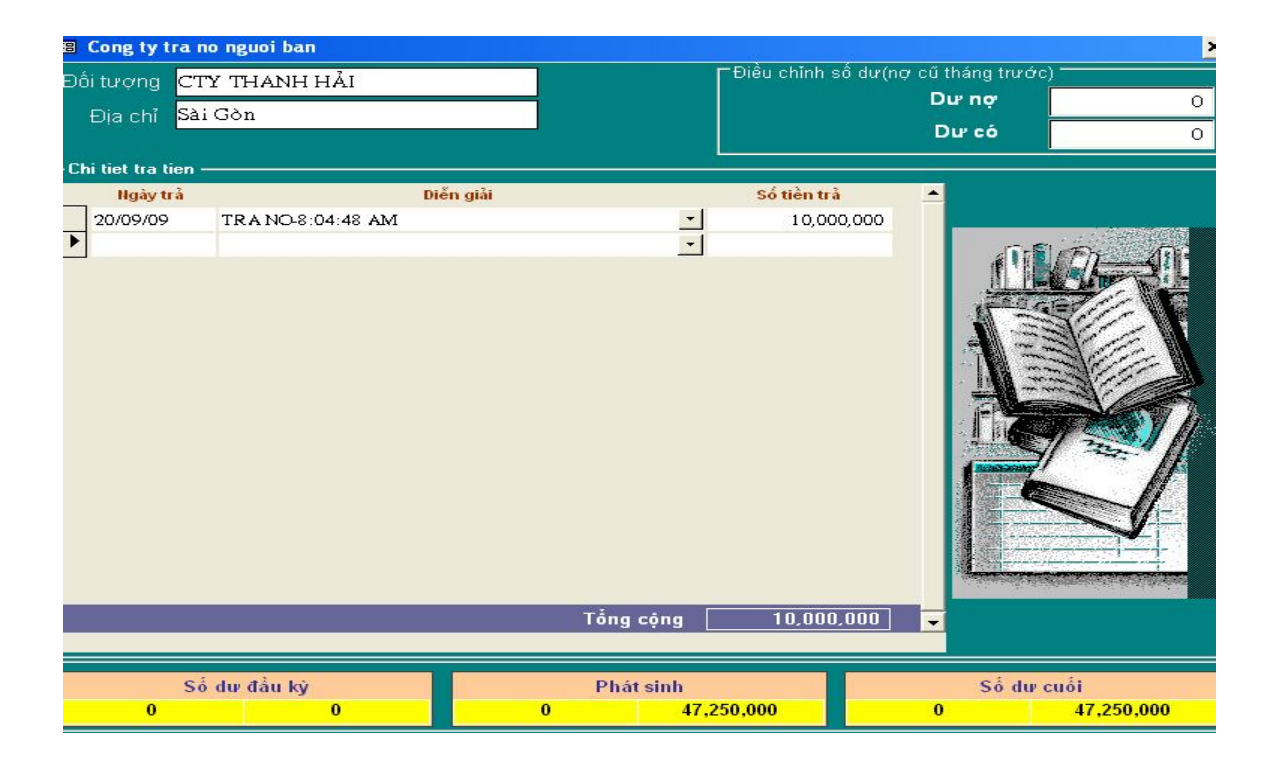

2. Xuất hàng: Trước tiên ta chọn khối giao dịch và chọn đối tượng cần xuất hàng

Thao tác xuất hàng tương tự như thao tác nhập hàng theo mẫu form xuất hàng sau :

Trên mỗi phiếu xuất sẽ thể hiện phần nối công nợ, có thể trả tiền trực tiếp trên mỗi phiếu hoặc trả sau.

| Xuat hang                                                                                                    |          |     |                                                                                                    |                      |         |       |    |                                                                                                    |                                                                                             |            |           |
|----------------------------------------------------------------------------------------------------|----------|-----|----------------------------------------------------------------------------------------------------|----------------------|---------|-------|----|----------------------------------------------------------------------------------------------------|---------------------------------------------------------------------------------------------|------------|-----------|
| Mã đối tượng                                                                                                    | 3        |     |                                                                                                    |                      |         |       |    | Số                                                                                                    | chứng từ                                                                                    |            |           |
| Đối tượng                                                                                                    | NGUYEN   | VAN | A Họ tên                                                                                                    |                      |         |       |    | Số                                                                                                    | hóa đơn                                                                                     |            | Nợ c      |
| Ngày                                                                                                    | 02/07/11 |     |                                                                                                    |                      |         |       |    |                                                                                                    | Nợ cũ                                                                                       | 1 00       | 0.000     |
| Ghi chú                                                                                                    | NGUYEN   | VAN | A(SP:0002)                                                                                                    |                      |         |       |    |                                                                                                    | Tră tiền                                                                                    |            | 0         |
| Mã SP                                                                                                    | KI       | 0   | Tên sản phẩm                                                                                                    | Đvt                  | S.lượng | Thùng | M2 | Đơn giá                                                                                                   | Thành tiền                                                                                  | Chiết khấu |           |
| 10x40-9490E                                                                                                    | ✓ A      | ~   | VIÊN 10x40-9490E DCR (0 M2)                                                                                                    | VIÊN                 | 100     | 0     | 0  | 16,000                                                                                                    | 1,600,000                                                                                   | 20         | Trả tiần  |
| 10x40-9452N                                                                                                    | ✓ A      | ~   | GACH 10x40-9452N DCR (0 M2)                                                                                                    | VIÊN                 | 200     | 0     | 0  | 10,000                                                                                                    | 2,000,000                                                                                   | 0          |           |
| 1                                                                                                    |          |     |                                                                                                    |                      | 0       |       |    | 0                                                                                                    | 0                                                                                           | 0          | trực tiếp |
|                                                                                                    |          |     | Nhập từ kh<br>tìm kiấm                                                                                                    | óa                   |         |       |    |                                                                                                    |                                                                                             |            |           |
| 2                                                                                                    |          |     | Nhập từ kh<br>tìm kiếm                                                                                                    | óa                   |         |       |    | Thành tiển:                                                                                               | 3,600,000                                                                                   |            |           |
| 2                                                                                                    |          |     | Nhập từ kh<br>tìm kiếm                                                                                                    | óa                   | )       |       |    | Thành tiền:                                                                                               | 3,600,000                                                                                   |            |           |
| 2<br>10x40-9452N                                                                                                    |          |     | Nhập từ kh<br>tìm kiếm<br>GẠCH 10x40-9452N DCR                                                                                                    | óa                   | )       |       |    | Thành tiển:  <br> <br>VIÊN                                                                                | <b>3,600,000</b><br>10000                                                                   |            |           |
| 2<br>10x40-9452N<br>10x40-9490E                                                                                                    |          |     | GACH 10x40-9452N DCR<br>VIÉN 10x40-9452C DCR                                                                                                    | óa                   | )       |       |    | Thành tiền:                                                                                               | 3,600,000<br>10000<br>20000                                                                 |            |           |
| 2<br>10x40-9452N<br>10x40-9490E<br>10x40-L05V                                                                                                    |          |     | GACH 10x40-9452N DCR<br>VIÊN 10x40-9450 DCR<br>GACH 10x40-9490E DCR<br>GACH 10x40-L05V DCR                                                                                                    | óa                   | )       |       |    | Thành tiền:<br>VIÊN<br>VIÊN<br>VIÊN<br>VIÊN                                                               | 3,600,000<br>10000<br>20000<br>30000                                                        |            |           |
| 2<br>10x40-9452N<br>10x40-9490E<br>10x40-L05V<br>13505BCW                                                                                             |          |     | GẠCH 10x40-9452N DCR<br>VIỆN 10x40-9490E DCR<br>GẠCH 10x40-0490E DCR<br>GẠCH 10x40-LOSV DCR<br>DÃY SEN NHƯA                                                                                                    | óa                   | )       |       |    | Thành tiền:<br>ViễN<br>ViễN<br>VIễN<br>CÃI                                                                | 3,600,000<br>10000<br>20000<br>30000<br>0                                                   |            |           |
| 2<br>10x40-9452N<br>10x40-9490E<br>10x40-L05V<br>13505BCW<br>13890JCC                                                                                 |          |     | GACH 10x40-9452N DCR<br>VIÊN 10x40-9452N DCR<br>GACH 10x40-9490E DCR<br>GACH 10x40-L05V DCR<br>DÂY SEN NHựA<br>GIÁ ĐỔ INOX                                                                                                    | óa                   | )       |       |    | Thành tiền:<br>VIÊN<br>VIÊN<br>VIÊN<br>CÁI<br>CÁI                                                         | 3,600,000<br>10000<br>20000<br>30000<br>0<br>0                                              |            |           |
| 2<br>10x40-9452N<br>10x40-9490E<br>10x40-L05V<br>13505BCW<br>13890JCC<br>13892BCW                                                                     |          |     | GACH 10x40-9452N DCR<br>VIÊN 10x40-9452N DCR<br>GACH 10x40-9490E DCR<br>GACH 10x40-L05V DCR<br>DÂY SEN NHỰA<br>GIẢ ĐỔ NHỰA                                                                                                    | óa                   | )       |       |    | Thành tiền:<br>VIÊN<br>VIÊN<br>VIÊN<br>CÂI<br>CÂI<br>CÂI                                                  | 3,600,000<br>10000<br>20000<br>30000<br>0<br>0                                              |            |           |
| 2<br>10x40-9452N<br>10x40-9490E<br>10x40-L05V<br>13505BCW<br>13890JCC<br>13892BCW<br>19x19-DT                                                         |          |     | GACH 10x40-9452N DCR<br>VIÊN 10x40-9452N DCR<br>VIÊN 10x40-9490E DCR<br>GACH 10x40-L05V DCR<br>DÂY SEN NHỰA<br>GIÁ ĐỔ INOX<br>GÁI ĐỔ NHỰA<br>GACH ĐT 19x19 - Ổ SẨN                                                                    | óa                   | ]       |       |    | Thành tiền:<br>VIÊN<br>VIÊN<br>VIÊN<br>CÁI<br>CÁI<br>CÁI<br>VIÊN                                          | 3,600,000<br>10000<br>20000<br>30000<br>0<br>0<br>0<br>0                                    |            |           |
| 2<br>10x40-9452N<br>10x40-9490E<br>10x40-L05V<br>13505BCW<br>13890JCC<br>13892BCW<br>19x19-DT<br>20x20-2017                                           |          |     | GACH 10x40-9452N DCR<br>VIÊN 10x40-9452N DCR<br>GACH 10x40-9490E DCR<br>GACH 10x40-L05V DCR<br>DÂY SEN NHƯA<br>GIẢ ĐỔ NHƯA<br>GÁCH ĐT 19x19 - Ổ SÁN<br>GACH ĐT 19x19 - Ổ SÁN                                                          | <mark>óa</mark><br>G | )       |       |    | Thành tiền:<br>VIÊN<br>VIÊN<br>VIÊN<br>CÂI<br>CÂI<br>CÂI<br>CÂI<br>CÂI<br>CÂI<br>CÂI<br>CÂI<br>CÂI<br>CÂI | 3,600,000<br>10000<br>20000<br>30000<br>0<br>0<br>0<br>0<br>0                               |            |           |
| 2<br>10x40-9452N<br>10x40-9490E<br>10x40-L05V<br>13505BCW<br>13890JCC<br>13892BCW<br>19x19-DT<br>20x20-2017<br>20x20-2022                             |          |     | GACH 10x40-9452N DCR<br>VIÊN 10x40-9452N DCR<br>VIÊN 10x40-9490E DCR<br>GACH 10x40-L05V DCR<br>DÂY SEN NHƯA<br>GIẢ ĐỔ NHƯA<br>GÁCH ĐT 19x19 - Ổ SÁN<br>GACH ĐT 19x19 - Ổ SÁN<br>GACH 20x20-2022-CT<br>GACH 20x20-2022-CT              | <mark>óa</mark><br>G | )       |       |    | Thành tiền:<br>VIÊN<br>VIÊN<br>VIÊN<br>CÁI<br>CÁI<br>CÁI<br>CÁI<br>VIÊN<br>M<br>THÚNG                     | 3,600,000<br>10000<br>20000<br>30000<br>0<br>0<br>0<br>0<br>0<br>0<br>0<br>0<br>0           |            |           |
| 2<br>10x40-9452N<br>10x40-9490E<br>10x40-L05V<br>13505BCW<br>13890JCC<br>13892BCW<br>19x19-DT<br>20x20-2017<br>20x20-2027<br>20x20-2027<br>20x20-2027 |          |     | GẠCH 10x40-9452N DCR<br>VIỆN 10x40-9452N DCR<br>VIỆN 10x40-9490E DCR<br>GẠCH 10x40-L05V DCR<br>DÂY SEN NHƯA<br>GIẢ ĐỔ INOX<br>GẢI ĐỔ NHƯA<br>GẠCH ĐT 19x19 - Ổ SẢN<br>GẠCH 20x20-2017-CT<br>GẠCH 20x20-2027-CT<br>GẠCH NÊN 20x20-2027 | óa                   | )       |       |    | Thành tiền:<br>VIÊN<br>VIÊN<br>CĂI<br>CĂI<br>CĂI<br>CĂI<br>VIÊN<br>M<br>THÙNG<br>M<br>THÙNG<br>M          | 3,600,000<br>10000<br>20000<br>30000<br>0<br>0<br>0<br>0<br>0<br>0<br>0<br>0<br>0<br>0<br>0 |            |           |

**KHÁCH HÀNG TRẢ NQ** : Khi click đôi vào đối tượng khách hàng thì phần mềm sẽ hiển thị lên form người mua trả nợ công ty bao gồm họ tên ,địa chỉ khách hàng chỉ định và số tiền còn nợ và số tiền trả.Khi khách hàng trả nợ ta nhập vào ngày tháng, diễn giải và số tiền trả.

| KI<br>• | ho 🗚<br>Nhập C | ▼<br>I Xuất |                       | Hôm n              | 09-2009<br>Iay ngày 11 tháng 9 năm 2 | 009         |         |                      | <b>₽</b> • |
|---------|----------------|-------------|-----------------------|--------------------|--------------------------------------|-------------|---------|----------------------|------------|
|         | Số phiếu       | Ngày        | Khối                  | Họ tên             | Địa chỉ                              | Giá trị     | Nợ      | Ghi chú              | <b>_</b>   |
| ▶       | 1              | 08/09/09    | М                     | CTY VISSAN         | 420 NO TRANG LONG                    | 5,000,000   |         | CTY VISSAN           |            |
|         | 2              | 11/09/09    | М                     | CTY TNHHTM HOANG I | 120 LY TU TRONG Q1,                  | 8,900,000   |         | CTY TNHHTM HOANG LAN |            |
|         | 3              | 11/09/09    | М                     | CT TN HH HAMIDEO   | 20/B16 H HOA THAM ,                  | 1,750,000   | Đến hạn | CT TN HH HAMIDEO     |            |
|         | Įn doa         | nh só       | In nợ đến <u>h</u> ạn |                    | Tống                                 | ∣doanh số [ | 15,650, | 000                  |            |

- Nút xem phiếu : Hiển thị tất cả các phiếu nhập và xuất trong tháng

Nút chi tiết công nợ: Đặt con trỏ vào tên đối tượng và nhấn vào nút chi tiết công nợ phần mềm sẽ hiển thị lên chi tiết công nợ của khách hàng đó gồm số tiền nợ và số tiền đã trả.

| Détanan   |                          |                | 1      | a 🖡         |
|-----------|--------------------------|----------------|--------|-------------|
| Doi tượng | CTY THANH HAI            |                |        |             |
| Địa chi   | SàiGôn                   |                |        |             |
| Ngày      | Diễn giải                |                |        | Trị giá 📥   |
| 20/09/09  | 🕂 CTY THANH HẢI(SP:0001) |                |        | 47,250,000  |
| 20/09/09  | TRA NO-8:04:48 AM        |                |        | -10,000,000 |
|           |                          |                |        |             |
|           |                          |                |        |             |
|           |                          |                |        |             |
|           |                          |                |        |             |
|           |                          |                |        |             |
|           |                          |                |        |             |
|           |                          |                |        |             |
|           |                          |                |        |             |
|           |                          |                |        |             |
|           |                          |                |        |             |
|           |                          |                |        |             |
|           |                          |                |        |             |
|           |                          |                |        |             |
|           |                          |                |        |             |
|           |                          |                |        |             |
|           |                          |                |        |             |
|           |                          |                |        | <b></b>     |
|           | Đầu ký                   | Phát sinh      |        | Cuối kỳ     |
|           | 0 0                      | 2,000,000 10,0 | 00,000 | 0 8,000,000 |

Nút thẻ kho: Hiển thị tất cả các phiếu nhập và xuất của từng mặt hàng bao gồm tổng số lượng tồn đầu, tổng nhập, tổng xuất, tồn cuối.

| Mã sản phẩm     Tén sản phẩm     sản xuất     Nhóm     giá vốn       H30     HÔP 30 s 60 (1 L1 2)TQ     CÂY     S01     100,000       C21     Ô NG ĐEN 12 (1 L1 2)     CÂY     S01     30,000       C49     Ô NG ĐEN 49 (1 L1 2)     CÂY     S01     90,000       TV3     THÉP V30 x30 (X)     CÂY     S01     90,000       TV4     THÉP V30 x30 (X)     CÂY     S01     50,000       TV4     THÉP V30 x30 (X)     CÂY     S01     80,000       TV4     THÉP V40x40 (X)     CÂY     S01     80,000       Ngày     khối     MãXN     Đối tượng     số phiếu     diễn giải     S.Lương     đơn giá     gia vốn       20/09/03 M     N     N     CTY THANHHĂI     1     CTY THANHHĂI(SP:002)     25.0     50,000     1,525,00       20/09/03 M     N     N     CTH THANH     2     CH THANH(SP:0002)     25.0     61,000     50,000     1,525,00       20/09/09     CUAHANG     X     CH THANH     2     CH THANH(SP:0002) |               |                  |               | Kho A    |                     |         |         |         | <b>₽</b> + |
|----------------------------------------------------------------------------------------------------|---------------|------------------|---------------|----------|---------------------|---------|---------|---------|------------|
| B0     HÔP 30 x 60 (1 L1 2)TQ     CÂY     S01     100,000       221     ÔNG BEN 49 (1 L1 2)     CÂY     S01     30,000       M9     ÔNG BEN 49 (1 L1 2)     CÂY     S01     90,000       V3     THÉP V30 x30 (X)     CÂY     S01     90,000       V4     THÉP V40 x40 (X)     CÂY     S01     50,000       V4     THÉP V40 x40 (X)     CÂY     S01     80,000       V4     THÉP V40 x40 (X)     CÂY     S01     50,000       V4     THÉP V40 x40 (X)     CÂY     S01     50,000       V9/09/09 M     N     CTY THANHHĂI     1     CTY THANHHĂI(SP,0002)     25.0     50,000     1,525,00       0/09/09 QUAHANG     X     CHI THANH     2     CHI THANH(SP,0002)     25.0     61,000     50,000     1,525,00                                                                                                    | Mã sản phẩm   |                  | Tên sản phẩm  |          | sản xuất            |         | Nhóm    | giá     | i vốn      |
| 221 ÔNG ĐEN 21 (1 L1 2) CÂY S01 30,000   249 ÔNG ĐEN 49 (1 L1 2) CÂY S01 90,000   V3 THÉP V30x30 (X) CÂY S01 50,000   V4 THÉP V40x40 (X) CÂY S01 80,000   V3 N Đối tượng số phiểu diễn giải S.Lượng đơn giá gía vốn giá   Igây khối MãXN Đối tượng số phiểu diễn giải S.Lượng đơn giá gía vốn giá   10/09/09 M N CTY THANH HĂI 1 CTY THANH HĂISPOX 25.0 50,000 50,000 1,250,00   0/09/09 CUAHANG X CH THANH 2 CH THANH (S.P.0002) 25.0 61,000 50,000 1,525,00                                                                                                    | IỘH 05        | 30 x 60 (1 LI 2) | )TQ           |          | CÂY                 |         | S01     | 100     | 0,000      |
| M9     ÔNG DEN 49 (1 L1 2)     CÂY     S01     90,000       'V3     THẾP V30x30 (X)     CÂY     S01     50,000       'V4     THẾP V40x40 (X)     CÂY     S01     80,000       Igây     khối     MáXN     Đối tượng     số phiếu     điển giải     S. Lượng     đơn giá     gia vôn     giá       /0/03/03 M     N     CTY THANH HÀI     1     CTY THANH HÀI(SP.00     25.0     50,000     50.000     1.250,00       /0/03/03 CUAHANG     X     CHỊ THANH     2     CHỊ THANH SP.0002)     25.0     61,000     50.000     1.525,00                                                                                                    | 21 ŐN         | 3 ĐEN 21 (1 LI 2 | ?)            |          | CÂY                 |         | S01     | 30,     | ,000       |
| TV3     THÉP V30x30 (X)     CÂY     S01     50,000       'V4     THÉP V40x40 (X)     CÂY     S01     80,000       Igày     khối     MXN     Đối tượng     số phiếu     diễn giải     S. Lượng     đơn giả     gia vốn     giá       10/03/03     M     N     CTY THANH HẢI     1     CTY THANH HẢI     50,000     50,000     50,000     1.250,00       10/03/03     CUAHANG     X     CHI THANH     2     CHI THANH(SP:0002)     25.0     61,000     50,000     1.525,00                                                                                                    | 19 ÓN         | 3 DEN 49 (1 LI 2 | 2)            |          | CÂY                 |         | S01     | 90,     | ,000       |
| TV4     THÉP V40x40 (X)     CÂY     S01     80,000       Igày     khối     MãXN     Đối tượng     số phiều     diễn giải     S. Lượng     đơn giá     giavôn     giá       0/09/09     M     N     CTY THANH HÅI     1     CTY THANH HÅI     1     S. Lượng     đơn giá     giavôn     giá       0/09/09     M     N     CTY THANH HÅI     1     CTY THANH HÅI (SP:00     25.0     50,000     50,000     1.250,00       0/09/09     CUAHANG     X     CHI THANH     2     CHI THANH(SP:0002)     25.0     61.000     50,000     1.525,00                                                                                                    | 73 THÉ        | P V30x30 (X)     |               |          | CÂY                 |         | S01     | 50,     | ,000       |
| lgày khối MãXN Đối tượng số phiếu điển giải S.Lượng đơn giá gía vốn giá<br>10/09/09 M N CTYTHANH HẢI 1 CTYTHANH HẢI(SP.00 25.0 50.000 50.000 1.250.00<br>10/09/09 CUAHANG X CHI THANH CHI THANH (SP.0002) 25.0 61.000 50.000 1.525.00                                                                                                    | 74 THÉ        | .P V40x40 (X)    |               |          | CÂY                 |         | S01     | 80,     | ,000       |
| 0/09/09 M N CTY THANH HẢI 1 CTY THANH HẢI(SP:00 25.0 50.000 50.000 1.250.00<br>0/09/09 CUAHANG X CHỊ THANH 2 CHỊ THANH 2 CHỊ THANH(SP:0002) 25.0 61.000 50.000 1.525.00                                                                                                    | gày khối      | MáXN             | Đối tượng     | số phiếu | diễn giải           | S.Lượng | đơn giá | gía vốn | giá trị    |
| 0/09/09 CUAHANG X CHI THANH 2 CHI THANH(SP:0002) 25.0 61.000 50.000 1.525.00                                                                                                    | J/09/09 M     | N                | CTY THANH HẢI | 1        | CTY THANH HÅI(SP:00 | 25.0    | 50,000  | 50,000  | 1,250,000  |
|                                                                                                    | 09/09 CUAHANG | ×                | CHI THANH     | 2        | CHI THANH(SP:0002)  | 25.0    | 61,000  | 50,000  | 1,525,000  |
|                                                                                                    |               |                  |               |          |                     |         |         |         |            |
|                                                                                                    |               |                  |               |          |                     |         |         |         |            |
|                                                                                                    |               |                  |               |          |                     |         |         |         |            |
|                                                                                                    |               |                  |               |          |                     |         |         |         |            |

-Nút doanh số: Đặt con trỏ vào tên đối tượng và nhấn nút doanh số phần mềm sẽ hiện thị lên số lượng sản phẩm xuất hoặc nhập cho từng đối tượng đó.

- Muốn xem doanh số của tất cả các khách hàng ta nhân dấu "\*" vào thể hiện đối tượng.

|   |          | Từ ngày:              | 12/09 | /09 | Ðến        | ngày:   | 16/09/09 | _       | <b>₽</b> + |
|---|----------|-----------------------|-------|-----|------------|---------|----------|---------|------------|
|   | Mäsp     | Sản phẩm              |       | Đ∨t | S.Luong    | Giá vốn | Tiển vốn | Giá bán | Tiển bán 📤 |
| ▶ | APLX>    | K GÔM LOT100 XOAI 1KG |       | BI  | 10         | 0       | 0        | 93,000  | 930,000    |
|   | B APL1LS | B APOLO 1L CHOCOLATE  |       | HOP | 20         | 0       | 0        | 36,000  | 720,000    |
|   | B APLDB  | B APOLO DUMBO HOP24   |       | HOP | 225        | 0       | 0        | 53,000  | 11,925,000 |
|   | BAPL RMT | BANH ROMANTIC 500G    |       | HOP | 20         | 0       | 0        | 96,000  | 1,920,000  |
|   | BAPL TL  | BANH TUYLIP 500G      |       | HOP | 100        | 0       | 0        | 96,000  | 9,600,000  |
|   | BAPLBN>  | BAPLO BERNICE 908G    |       | HOP | 10         | 0       | 0        | 112,000 | 1,120,000  |
|   |          |                       |       |     |            |         |          |         |            |
|   |          |                       |       |     |            |         |          |         |            |
|   |          |                       |       |     |            |         |          |         |            |
|   |          |                       |       |     |            |         |          |         |            |
|   |          |                       |       |     |            |         |          |         |            |
|   |          |                       |       |     |            |         |          |         |            |
|   |          |                       |       |     |            |         |          |         |            |
|   |          |                       |       |     |            |         |          |         |            |
|   |          |                       |       |     |            |         |          |         |            |
|   |          |                       |       |     |            |         |          |         |            |
|   |          |                       |       |     |            |         |          |         |            |
|   |          |                       |       |     | <u>I</u> n |         | 0        |         | 26,215,000 |

# II. CÔNG NỢ

Click vào thanh công nợ phần mềm sẽ hiển thị toàn bộ danh sách khách hàng của từng khối bao gồm số dư đầu kỳ ,số phát sinh trong kỳ , và số dư cuối kỳ. Muốn xem công nợ của khách hàng ta cần thực hiện đầy đủ thao tác: Xóa về không, nạp số dư đầu kỳ và nạp số phát sinh trong kỳ. Cuối tháng ta phải nhấn vào nút ghi số dư cuối kỳ để nạp số dư cho đầu tháng sau.

| Tháng <u>09-200</u><br>Giao dịch Công | 9 - 💌<br>Nợ Tồn Kho Nhóm F | QUẢN LÝ<br>Hôm nay ngày :<br>làng Phân Quyền | BÁN HÀNG<br>28 tháng 9 năm 2009 |              | A.THÀNH   | ADMIN     | (Thoa     |
|---------------------------------------|----------------------------|----------------------------------------------|---------------------------------|--------------|-----------|-----------|-----------|
| <mark>⊽ XUÁT</mark> ⊓ N               | HẬP Khối                   | • In tổng hợp                                |                                 |              |           |           |           |
| Khối                                  | Đối tượng                  | Địa chỉ                                      | Đầu kỷ                          | Phát :       | sinh      | Cuối k    | ý         |
| CUAHANG                               | CHI THANH                  | 30 Nguyễn Trường Tộ                          | 0                               | 0 9,471,500  |           | 9,471,500 | 0         |
| CUAHANG                               | VAN                        |                                              | 0                               | 0 845,000    | 1,845,000 | 0         | 1,000,000 |
| LE                                    | CỬA HÀNG GIA VIÊN          | 63 Quang Trung                               | 0                               | 0            |           | 0         | 0         |
| LE                                    | Cty.MAI LAN                | 56 Phạm Văn Đồng                             | 0                               | 0            |           | 0         | 0         |
| LE                                    | DNTN PHƯỚC THỊNH           | 36 Lý Thánh Tôn                              | 0                               | 0            |           | 0         | 0         |
| SI                                    | CTY HOÀNG LONG             | 25 Lê Lợi                                    | 0                               | 0            |           | 0         | 0         |
| SI                                    | CTY VĪNH PHƯỚC             | 23 Dường 2/4                                 | 0                               | 0            |           | 0         | 0         |
|                                       |                            |                                              |                                 |              |           |           |           |
|                                       |                            |                                              |                                 |              |           |           |           |
| Tổng số khách                         | 7 Tổng cộng                |                                              |                                 | 0 10,316,500 | 1,845,000 | 9,471,500 | 1,000,000 |

#### III. TỒN KHO:

Click vào thanh tồn kho phần mềm sẽ hiển thị đầy đủ các mặt hàng đã nhập và xuất bao gồm mã sản phẩm, tên sản phẩm và nhóm sản phẩm. Ta cần thực hiện thao tác xóa về

|         | Kho A         | 🖌 💿 Tất cả 💦 Chỉ có s      | ố liệu |       |    |                  |            |         | [ ] [ ] ] ] ] ] [ ] ] ] ] [ ] ] ] [ ] ] [ ] ] [ ] [ ] ] [ ] ] [ ] ] [ ] ] [ ] ] ] [ ] ] [ ] ] [ ] [ |
|---------|---------------|----------------------------|--------|-------|----|------------------|------------|---------|----------------------------------------------------------------------------------------------------|
|         |               | GẠCH                       |        |       |    |                  |            |         |                                                                                                    |
| Nhập tì | r khóa        | Tên sản phẩm               | Đvt    | Thùng | M2 | Nhóm sản<br>phẩm | Đơn giá    | Giá vốn | Tồ<br>Số lượng                                                                                                    |
| tìm k   | iếm           | GACH 10x40-9452N DCR       | VIÊN   | 60    | 15 | GẠCH             | • 10,000   | 0       | 0.0                                                                                                    |
| tiin K  |               | GACH 10x40-L05V DCR        | VIÊN   |       |    | GẠCH             | 30,000     | 0       | 0.0                                                                                                    |
|         | 19x19-DT      | GẠCH ĐT 19x19 - Ô SÁNG     | VIÊN   |       |    | GẠCH             | <b>v</b> 0 | 0       | 0.0                                                                                                    |
|         | 20x20-2017    | GACH 20x20-2017-CT         | м      |       |    | GẠCH             | <b>v</b> 0 | 0       | 0.0                                                                                                    |
|         | 20x20-2022    | GACH 20x20-2022-CT         | THÙNG  |       |    | GẠCH             | <b>v</b> 0 | 0       | 0.0                                                                                                    |
|         | 20X20-2027    | GẠCH NỀN 20x20- 2027       | м      |       |    | GẠCH             | ✓ 0        | 0       | 0.0                                                                                                    |
|         | 20x20-241ĐT   | GACH 20x20-241 ĐT          | THÙNG  |       |    | GẠCH             | ✓ 0        | 0       | 0.0                                                                                                    |
|         | 20x20-CM22024 | GẠCH VÀNG 20x20-CM22024    | м      |       |    | GẠCH             | <b>v</b> 0 | 0       | 0.0                                                                                                    |
|         | 20x20-CM22027 | GACH XANH 20x20-CM22027    | м      |       |    | GẠCH             | <b>v</b> 0 | 0       | 0.0                                                                                                    |
|         | 20x20-P002    | GACH 20x20-PALACE 002-DT   | THÙNG  |       |    | GẠCH             | <b>v</b> 0 | 0       | 0.0                                                                                                    |
|         | 20x20P002V    | GACH 20x20PALACE002V-DT    | VIÊN   |       |    | GẠCH             | <b>v</b> 0 | 0       | 0.0                                                                                                    |
|         | 20x20-TP208   | GACH 20x20-TP208           | м      |       |    | GẠCH             | <b>v</b> 0 | 0       | 0.0                                                                                                    |
|         | 20x25-H206    | GẠCH TRÚC TRẮNG 20x25-H206 | М      |       |    | GẠCH             | <b>v</b> 0 | 0       | 0.0                                                                                                    |
|         | NGOICHACBA    | GẠCH NGÓI CHẠC BA          | VIÊN   |       |    | GẠCH             | <b>v</b> 0 | 0       | 0.0                                                                                                    |
|         | NGOILOP       | GẠCH NGÓI LỢP ĐT           | VIÊN   |       |    | GẠCH             | ✓ 0        | 0       | 0.0                                                                                                    |
|         | NGOINOC       | GẠCH NGÓI NÓC ĐT           | VIÊN   |       |    | GACH             | <b>v</b> 0 | 0       | 0.0                                                                                                    |

ng 6

không, nạp số dư đầu kỳ, số phát sinh trong kỳ để xem và kiểm tra lại lượng hàng tồn đầu kỳ, lượng nhập và xuất trong kỳ, lượng tồn cuối kỳ.Cuối tháng ta cần thực hiện thao tác ghi số dư cuối kỳ để chuyển số dư sang đầu kỳ sau.

Nhập từ khóa tìm kiếm vào phần mềm sẽ hiển thị ra những mặt hàng có liên quan đến từ khóa vừa nhập để xem xuất nhập tồn.

**IV.NHÓM HÀNG:** Dùng để gài mã nhóm của các mặt hàng để dễ dàng phân loại được nhóm sản phẩm đó gồm những mặt hàng nào.

| Tháng 09-2009 - 💌             | QUẢN LÝ BÁN HÀNG<br>Hôm nay ngày 26 tháng 9 năm 2009 | A.THÀNH ADMIN ( |
|-------------------------------|------------------------------------------------------|-----------------|
| Giao dịch   Công Nợ   Tồn Kho | Nhóm Hàng Phân Quyền                                 |                 |
| Nhóm sản phẩm                 |                                                      |                 |
| \$02<br>*                     |                                                      |                 |

# V. PHÂN QUYỀN:

Dùng để gài danh sách tên, chức vụ và mật khẩu của những người được phép sử dụng chương trình. Chỉ có quyền ADMIN mới vào được thanh phân quyền.

| Tháng <u>09-2009 ·</u> ▼<br>Giao dịch Công Nơ Tồn Ki | C<br>H<br>Nhóm Hàng Phân Quy | I <mark>UẢN LÝ BÁN HÀNG</mark><br>ôm nay ngày 28 tháng 9 năm 2009<br>ền | A.THÀNH ADMIN | Thoát |
|------------------------------------------------------|------------------------------|-------------------------------------------------------------------------|---------------|-------|
| Họ tên                                               | Chức vụ                      | Mật khẩu                                                                |               | -     |
| A.THÀNH                                              | ADMIN                        | •                                                                       |               |       |
| NHA                                                  | NHANVIEN                     | *                                                                       |               |       |
|                                                      | KETUAN                       |                                                                         |               |       |
|                                                      |                              |                                                                         |               |       |
|                                                      |                              |                                                                         |               |       |
|                                                      |                              |                                                                         |               |       |